## Kopieren ausgewählter Wiedergabelisten (nur im Videomodus)

Ordnen und kopieren Sie die erstellten Wiedergabelisten in der gewünschten Reihenfolge.

1 Wählen Sie den Videomodus aus.

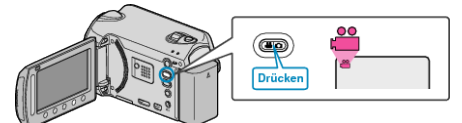

2 Wählen Sie "AUSWÄHLEN+ERSTELLEN" und drücken Sie ®.

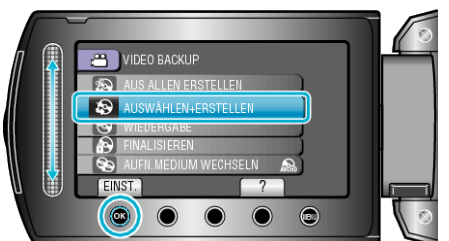

3 Wählen Sie das Medium für den Kopiervorgang aus und drücken Sie .

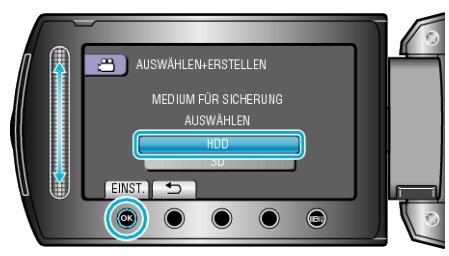

4 Wählen Sie "NACH PLAYLISTE ERST." und drücken Sie .

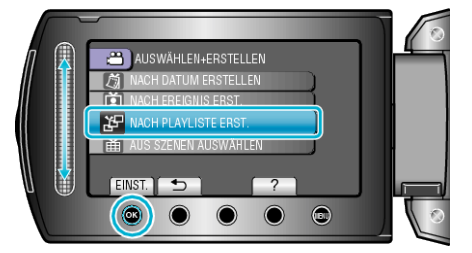

5 Wählen Sie die gewünschten Videos aus und drücken Sie ®.

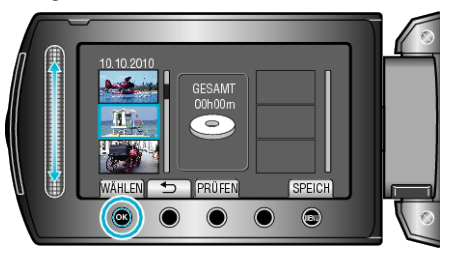

- Drücken Sie "PRÜFEN", um die ausgewählte Video zu prüfen.
- 6 Wählen Sie die Einfügestelle aus und drücken Sie ®.

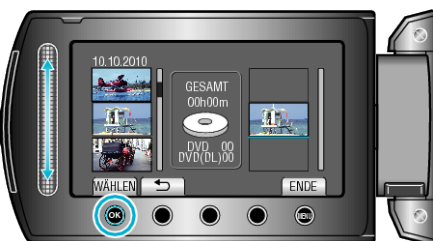

- Die ausgewählten Videos werden der Wiedergabeliste auf der rechten Seite hinzugefügt.
- Zum Löschen eines Videos aus der Wiedergabeliste, drücken Sie "→", um das Video auszuwählen, und anschließend <sup>(</sup>B).

- Wiederholen Sie die Schritte 5-6 und ordnen Sie die Videos in der Wiedergabeliste.
- 7 Drücken Sie nach dem Ordnen "SPEICH".

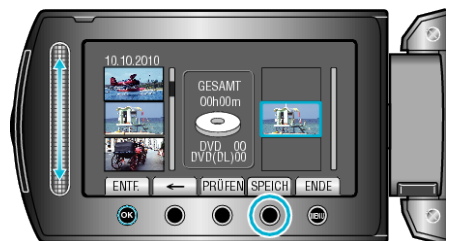

- Die Position der Bedientasten "←"/"→" und ""SPEICH"" können sich je nach Cursorposition ändern.
- 8 Wählen Sie "AUSFÜHREN" und drücken Sie @.

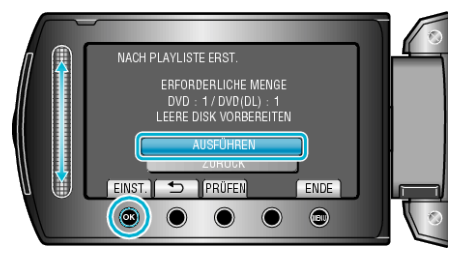

- Die Anzahl der zum Kopieren der Dateien erforderlichen Disks wird angezeigt.
- Bereiten Sie die Disks entsprechend vor.
- Drücken Sie "PRÜFEN", um die zu kopierende Datei zu markieren.
- 9 Drücken Sie 👀

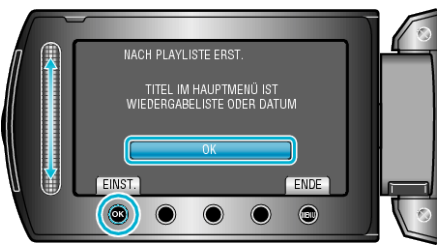

10 Wählen Sie "AUSFÜHREN" und drücken Sie ®.

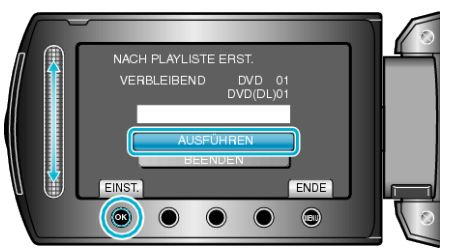

- Wird "NÄCHSTE DISK EINLEGEN" eingeblendet, legen Sie eine neue Disk ein.
- Nach dem Kopieren drücken Sie Image.
- 11 Schließen Sie den LCD-Monitor und ziehen Sie das USB-Kabel ab.

## VORSICHT:-----

- Schalten Sie das Gerät nicht aus und ziehen Sie das USB-Kabel nicht ab, bis der Kopiervorgang abgeschlossen ist.
- Dateien, die während der Wiedergabe nicht im Index-Bildschirm genannt werden, können nicht kopiert werden.

## HINWEIS:

- Im Hauptmenü der erstellten DVD wird eine Aufschlüsselung der Wiedergabelisten angezeigt.
- Erstellen einer Wiedergabeliste